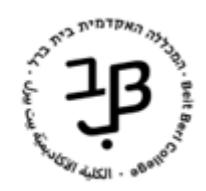

המרכז להוראה ולמידה الكلية الأكاديميّة بيت بيرل مركز التدريس والتعلّم The Teaching and Learning Center

# הפקת דוחות סטודנטים ממערכת מידע אישי

במערכת מידע אישי ניתן להפיק שלושה דוחות סטודנטים שאותם ניתן לשמור במחשב וגם להדפיס:

- רשימת קשר דוח זה מאפשר לייצא את נתוני הסטודנטים לקובץ אקסל 🗸
- 🗸 🖬 דוח ציונים דוח זה מאפשר להפיק דוח מרוכז לרכיבי ההערכה השונים שהגדרנו.

<u>למדריך להגדרת רכיבי הערכה והזנת ציונים.</u>

🗸 🖌 קליטת נוכחות – דוח זה מאפשר להפיק דוח לפי מפגשים ומאפשר לסמן ידנית את נוכחות הסטודנטים במפגש.

#### הפקת דוחות סטודנטים

1. ניכנס לפורטל המכללה.

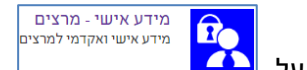

- 2. בתפריט "היישומים שלי" נלחץ על
- בתפריט מימין נלחץ על השיעורים שלי

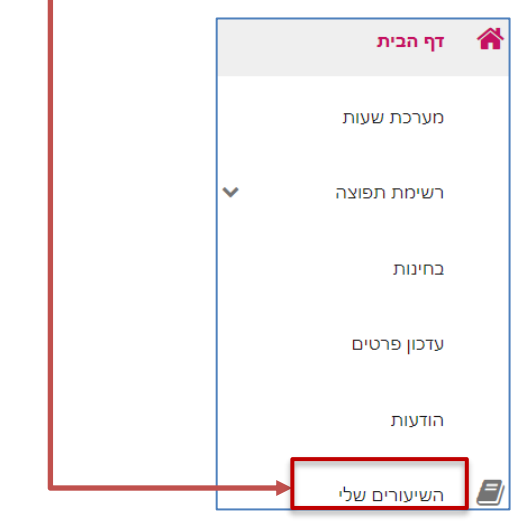

נבחר שנה וסמסטר ונקבל את רשימת השיעורים שאנו מלמדים:

| -    |             |              | +       |              |                                                                                            |
|------|-------------|--------------|---------|--------------|--------------------------------------------------------------------------------------------|
| תשפא | תשף         | תשעח תשעט    | הכל     | א ק ב        |                                                                                            |
|      |             |              |         |              |                                                                                            |
| ~    | •           | משיבים למשוב | ממתינים | 38<br>לומדים | הוראה בעידן התקשוב<br>0-6050016-0<br>סוג שיעור: שיעור מתוקשב                               |
| ~    | 0<br>0<br>0 | משיבים למשוב | ממתינים | 2<br>לומדים  | הכרת המערכת<br>70-11111-6<br>סוג שיעור: שיעור                                              |
| ~    | •           | משיבים למשוב | ממתינים | 25<br>לומדים | למידה דיגיטלית במנות קטנות- מתוקשב - חרדיות בלבד<br>0-2504034-6<br>סוג שיעור: שיעור מתוקשב |

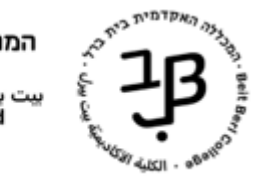

:

- לצדו השמאלי של השיעור שבו נרצה להגדיר את רכיבי ההערכה נלחץ על
  - בתפריט שייפתח נלחץ על מעקב תלמידים -6.

|               |              |             | מעקב תלמידים 🗲<br>ש סילבוס<br>מטלות |
|---------------|--------------|-------------|-------------------------------------|
| הלינות נובחות | רירוז ציונים | רועימת הוער | ]                                   |

7. נבחר בדוח שנרצה להפיק: 🛄

דיכורציונים קליסורנוכרווו

8. להלן המשך ההנחיות לגבי כל אחד מסוגי הדוחות שתרצו להפיק: <u>רשימת קשר</u> | <u>ריכוז ציונים</u> | <u>קליטת נוכחות</u>

#### דוח: רשימת קשר

1. נבחר ברשימת קשר.

|                           | רשימת קשר ריכוז ציונים קליטת נוכחות   |
|---------------------------|---------------------------------------|
|                           | הוראה בעידן התקשוב (0-6050016-0 תשפא) |
| הדפס שלח דוא"ל למסומנים 🖨 |                                       |
|                           |                                       |
| צוא לאקסל 🗹               |                                       |
|                           | 2. נבחר בתצוגת טבלה.                  |

- .3 תוצג רשימת הסטודנטים בקורס.
  - 4. נלחץ על יצוא לאקסל.
- 5. ירד קובץ אקסל עם נתוני הסטודנטים, לתיקיית הורדות/ downloads במחשב.

### דוח: ריכוז ציונים

- 1. נבחר בריכוז ציונים.

|              |        | רשימת קשים ריכוז ציונים קליטת נוכחות                     |    |
|--------------|--------|----------------------------------------------------------|----|
| יצוא לאקסל 🔊 | הדפס 🖨 |                                                          |    |
| 1            |        | הוראה בעידן התקשוב (0-6050016-0 תשפא)                    |    |
|              |        | א1 ציון סופי<br>בקורס                                    |    |
|              |        | סופי ממוצע 100%                                          |    |
|              |        | נקבל את רשימת הסטודנטים ואת עמודות רכיבי ההערכה שהגדרנו. | .2 |

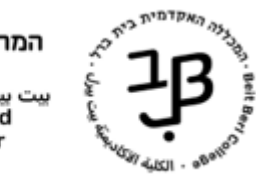

- 3. נוכל לייצא את הדוח לאקסל. הדוח ירד בתבנית Excel לתיקיית הורדות/ downloads במחשב.
  - 4. נלחץ על הדפס הדוח ירד בתבנית PDF לתיקיית הורדות/ downloads במחשב.

|                    |                         |        |           | זע         | רגוניס נו           | ד"ר       |       |       |          |                           |                                             |                         |               | א           |
|--------------------|-------------------------|--------|-----------|------------|---------------------|-----------|-------|-------|----------|---------------------------|---------------------------------------------|-------------------------|---------------|-------------|
|                    |                         |        |           | ת<br>רונית | דגן אסנו<br>גלסמן ו | דיר       | -     |       | -        |                           |                                             |                         | _             | א<br>א      |
| תא                 |                         | _      | צה        | המר        |                     |           |       | חדר   | <b>ה</b> | עד שעו                    | משעה                                        | יום                     | טר            | סמס         |
| 1.00<br>1.00<br>60 | זיכוי<br>ו"ש<br>מינימום | 109, 1 | נה 32, 16 | כיח        | התקשוב              | ה בעידן ה | הוראו |       |          |                           | - 0<br>א                                    | 60500:<br>סמסטר         | 16-00<br>תשפא | שעור<br>שנה |
|                    |                         |        |           |            | עור                 | ים בשי    | ציונ  | ריכוז | )        |                           |                                             |                         |               |             |
|                    |                         |        |           |            |                     |           |       |       |          |                           | טה לחינוך'                                  | פקול                    |               |             |
|                    | כא' חשוון               |        |           |            |                     |           |       |       | רל<br>ענ | ת בית בו<br>עובית בו<br>E | ללה האקדמי<br>ة الأكاديميّة<br>Beit Berl Co | המכז<br>الكلين<br>llege |               | ß           |

5. נוכל ללחוץ על לחצן המדפסת 📼 כדי להדפיס את הדוח.

## דוח: קליטת נוכחות

\_1. נבחר בקליטת נוכחות.

| алео 🔒 |            |               | קליטת נוכחות    | רשימת השר ריכוז ציונים    |    |
|--------|------------|---------------|-----------------|---------------------------|----|
|        |            | (פא           | 0-6050016-0) תש | הוראה בעידן התקשוב        |    |
|        |            |               |                 | נלחץ על הדפס.             | .2 |
|        |            | ס וסיום הקורס | ריך תחילת הקור  | נבחר מהתאריכון את תא      | .3 |
| ×      |            |               |                 | דוח נוכחות                |    |
|        | עד תאריך   |               |                 | מתאריך                    |    |
|        | 28/02/2021 | Ē             |                 | 18/10/2020                |    |
|        |            |               | עם סימון נוכחות | ללא סימון נוכחות          |    |
|        | לח         | ш             |                 |                           |    |
|        |            |               | 🖊 נלחץ על שלח   | נגדיר ללא סימון נוכחות וו | .4 |

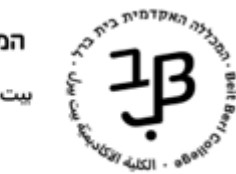

5. יתקבל הדוח בפורמט להלן:

|      |                                              |  |          |          |            | חות      | נוכ     | מילוי      |          |          |          |          |      |          |       |                                                                                                    |
|------|----------------------------------------------|--|----------|----------|------------|----------|---------|------------|----------|----------|----------|----------|------|----------|-------|----------------------------------------------------------------------------------------------------|
| 2.00 | קרימינולוגיה - מחקר ותיאוריה [וזיכוי] 70 - 5 |  |          |          |            |          |         |            |          |          | 5717:    | L04-06   | שעור |          |       |                                                                                                    |
| 60   | צ.מינימום                                    |  | יתה פא15 |          |            |          |         |            |          |          |          |          | א    | סמסטר    | תשפא  | שנה                                                                                                    |
| תא   | המרצה תא                                     |  |          |          | עד שעה חדר |          |         |            |          |          | משעה     |          | יים  | זטר      | סמסטו |                                                                                                    |
|      |                                              |  |          | מורן     | בניסטי     |          | ۳       | 404/104    | מייזר    | 15:45    | 5        | 12:1     | 5    | א        |       | א                                                                                                    |
|      |                                              |  | 27/12/20 | 20/12/20 | 06/12/20   | 29/11/20 | 22/11/2 | 0 15/11/20 | 08/11/20 | 01/11/20 | 25/10/20 | 18/10/20 | של   | מס.זיהוי | שם    | 4                                                                                                    |
|      |                                              |  |          |          |            |          |         |            |          | ۷        | v        | v        | 70   |          | -     | the second second second second second second second second second second second second second second second se |
|      |                                              |  |          |          |            |          |         |            |          | v        | v        | v        | 70   |          |       | e e                                                                                                    |
|      |                                              |  |          |          |            |          |         |            |          |          |          |          |      |          |       | 3                                                                                                    |
|      |                                              |  |          |          |            |          |         |            |          | ۷        | v        | v        | 70   |          |       | ć                                                                                                    |

- 6. הדוח ירד בתבנית PDF לתיקיית הורדות/ downloads במחשב.
- 7. נוכל ללחוץ על לחצן המדפסת 📼 כדי להדפיס את הדוח ולמלא את הנוכחות.